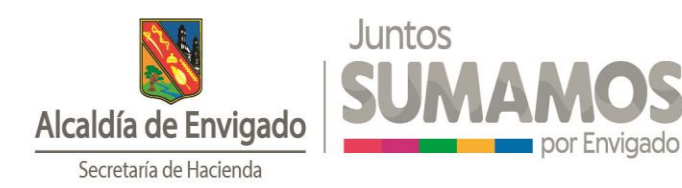

# MANUAL DE USUARIO PARA LA FIRMA Y PRESENTACIÓN DE DECLARACIONES DE INDUSTRIA Y COMERCIO Y SU COMPLEMENTARIO DE AVISOS Y TABLEROS.

| Índi | се                                                          |
|------|-------------------------------------------------------------|
| Re   | comendaciones generales del Portal Tributario:2             |
| 1.   | Proceso de Autenticación en el Portal Tributario.           |
| 2.   | Ingreso al módulo "HABILITAR FIRMA ELECTRÓNICA"4            |
| I    | Paso N° 1: Aceptar Términos y Condiciones                   |
| I    | Paso N° 2: Preguntas de Seguridad                           |
| I    | Paso N° 3: Código de S <mark>eguridad</mark>                |
| I    | Paso N° 4: Información de los Firmantes                     |
| I    | Paso N° 5: Documentos Anexos                                |
| 3.   | Diligenciamiento de declaraciones                           |
| I    | Paso N° 1: Opción DILI <mark>GENCIAR DE</mark> CLARACIONES8 |
| I    | Paso N° 2: Información del contribuyente                    |
| I    | Paso N° 3: Leer ventana emergente                           |
| I    | Paso N° 4: Diligenciamiento de declaración9                 |
| I    | Paso N° 5: Guardar información                              |
| I    | Paso N° 6: Confirmar ventana emergente                      |
| I    | Paso N° 7: Visualización de declaración guardada            |
| I    | Paso N° 8: Cerrar sesión como contribuyente                 |
| 4.   | Firma Electrónica y Presentación                            |
| I    | Paso N° 1: Acceso com <mark>o firmante.</mark>              |
| I    | Paso N° 2: Firmar declaraciones                             |
| I    | Paso N° 3: Comprensión de íconos                            |
| l    | Paso N° 4: Aceptar ventana emergente                        |
| l    | Paso N° 5: Validar CEUV15                                   |
| I    | Paso N° 6: Firmar declaración16                             |
| I    | Paso N° 7: Presentación de declaración16                    |
| I    | Paso N° 8: Confirmación información de la declaración.      |
| l    | Paso N° 9: Descargar declaración firmada y declarada17      |

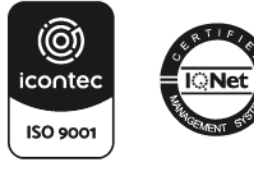

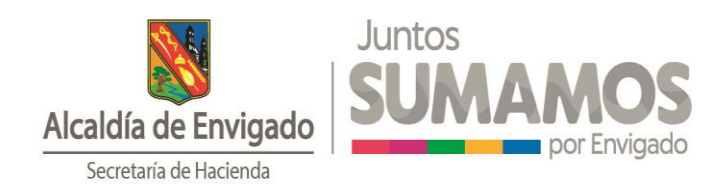

# MANUAL DE USUARIO PARA LA FIRMA Y PRESENTACIÓN DE DECLARACIONES DE INDUSTRIA Y COMERCIO Y SU COMPLEMENTARIO DE AVISOS Y TABLEROS.

#### Recomendaciones generales del Portal Tributario:

Utilice el navegador Google Chrome para llevar a cabo todas las actividades relacionadas con la gestión de sus impuestos, recuerde que esta herramienta le permite obtener mayor desempeño, velocidad y seguridad de la información.

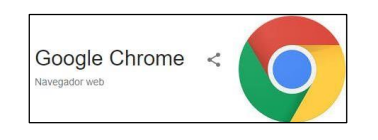

#### Notas aclaratorias:

- Para acceder al Portal Tributario puede hacer uso de cualquier navegador, simplemente hacemos la recomendación de utilizar Google Chrome por sus beneficios y ventajas de funcionamiento.
- Se recomienda no dejar inactiva la sesión por más de 15 minutos, en caso de que se supere el tiempo e intente realizar alguna opción y visualice el siguiente mensaje, deberá dar clic en PAGINA PRINCIPAL y acceder nuevamente.

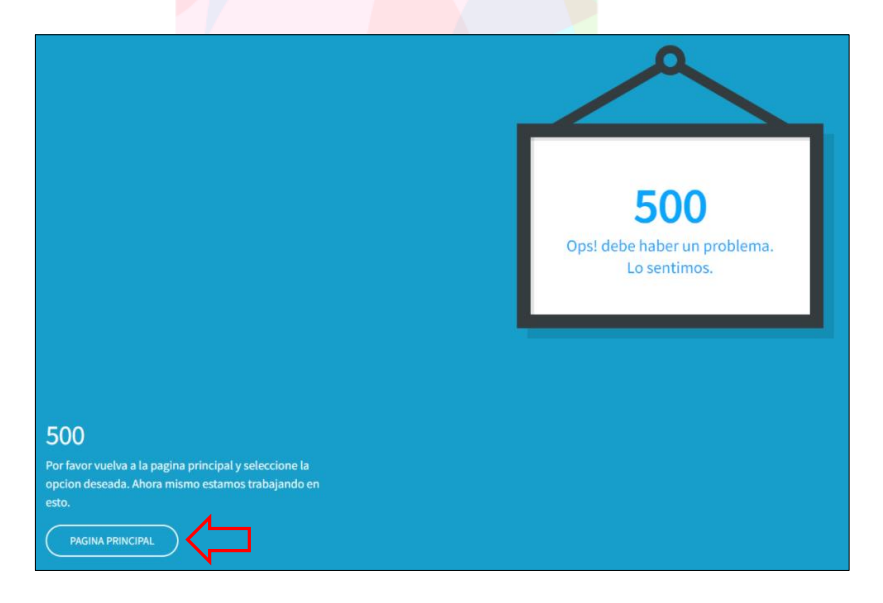

• En caso de presentarse inconvenientes durante el proceso, deberá comunicarse al correo electrónico <u>declaraciones@envigado.gov.co</u> o a la <u>línea telefónica 604 3394000</u> <u>extensiones 4387, 4244, 4672, 8244, 4145, 4450, 8254 y 8243.</u>

A continuación, se expone cada uno de los pasos a realizar en la utilización del Servicio de Firma Electrónica y Presentación Formal Virtual de una Declaración del impuesto de Industria y Comercio y su complementario de Avisos y Tableros.

**Nota aclaratoria:** Si aún no se encuentra registrado como contribuyente en el impuesto de Industria de Comercio del Municipio de Envigado, deberá radicar el formulario de matrícula o RIT, asignado para dicho proceso ante la Secretaría de Hacienda.

Carrera 43 38 Sur 35 - Palacio Municipal - Piso 3 Teléfono: 6043394000 Ext 4024 hacienda@envigado.gov.co Envigado - Colombia Código postal: 055422 www.envigado.gov.co

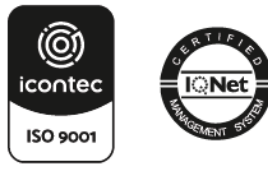

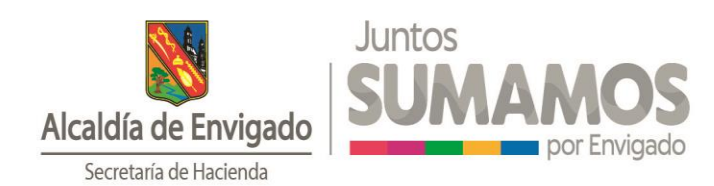

## 1. Proceso de Autenticación en el Portal Tributario.

Se ingresa al Portal de Servicios Tributarios de la Alcaldía de Envigado, ubicando el botón **Acceder** que se encuentra en la parte superior derecha de la página principal.

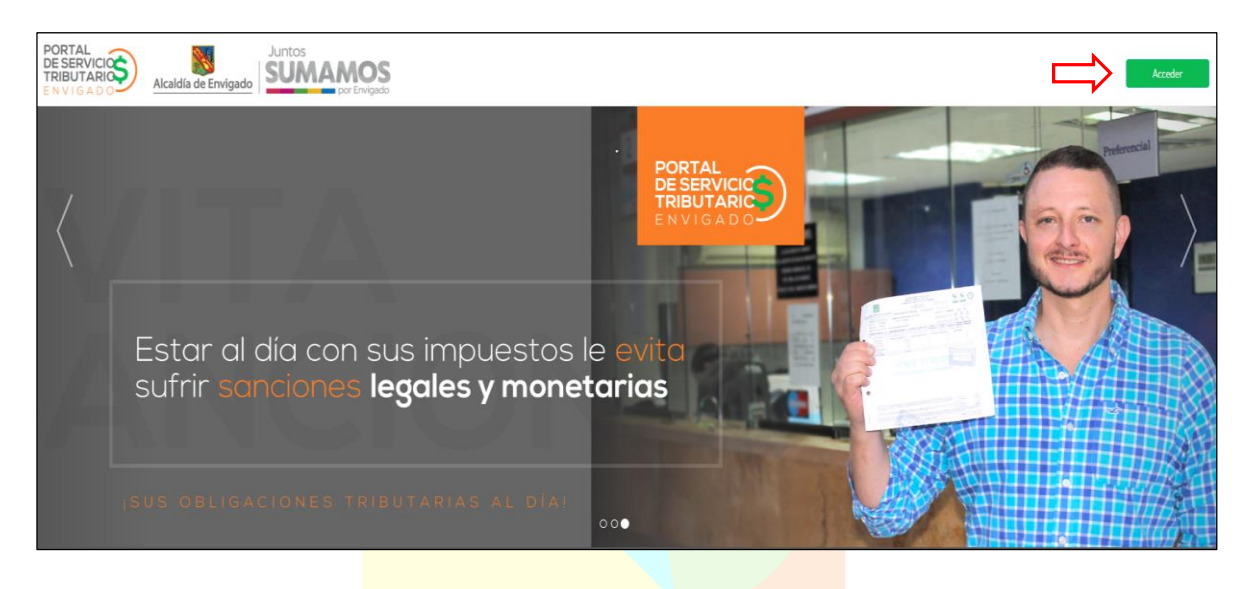

Seguido, el sistema permitirá ingresar los datos de verificación para el ingreso al Portal de Servicios Tributarios.

Para iniciar sesión como contribuyente, usted deberá diligenciar los datos solicitados en el orden que se muestra en la siguiente imagen:

| Bienvenido, inicie sesión                                               |                                         |                        |
|-------------------------------------------------------------------------|-----------------------------------------|------------------------|
| Para ingresar, por favor suministre los datos solicitados a continuació | n:                                      |                        |
| Ingresa a nombre de 1                                                   | Número de identificación de la organiza | ación                  |
| Contribuyente 🗸                                                         |                                         |                        |
| Tipo documento tercero <b>2</b>                                         | Número documento usuario <b>3</b>       |                        |
| Seleccionar 🗸                                                           |                                         |                        |
| Contraseña 4                                                            |                                         |                        |
|                                                                         |                                         |                        |
|                                                                         |                                         |                        |
| Regr                                                                    | esar                                    | Iniciar sesión         |
|                                                                         |                                         |                        |
| Registre nuev                                                           | ro usuario                              | ¿Olvido su contraseña? |

- 1. Ingreso a nombre de: Contribuyente.
- 2. Tipo de documento tercero: Cédula de Ciudadanía, NIT u otros.
- 3. Numero de documento usuario: Número de cédula o número de NIT.
- **4. Contraseña:** Contraseña asignada al momento del registro de usuario en el Portal Tributario.

Una vez se haya autenticado como usuario del Portal de Servicios Tributarios, el sistema mostrará en pantalla su estado de cuenta, para luego avanzar con los diferentes pasos que deberá realizar.

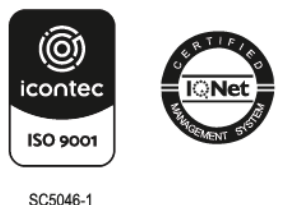

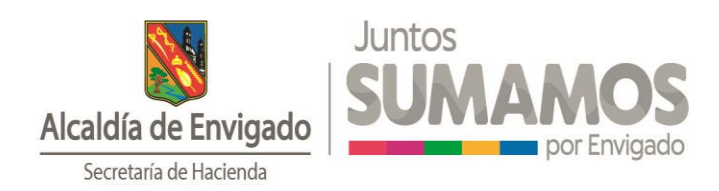

## 2. Ingreso al módulo "HABILITAR FIRMA ELECTRÓNICA".

En esta nueva funcionalidad, podrá llevar a cabo la confirmación de datos de los Representantes (Representante Legal, Revisor Fiscal y Contador), permitiendo la habilitación virtual para realizar la firma electrónica de declaraciones privadas.

Para acceder al módulo, deberá ingresar a través del menú "Gestión Contribuyente", opción "HABILITAR FIRMA ELECTRONICA"

| Acadda de Envigado | < Inicio                                                                                                    | GESTION EESTION DE USUARIO<br>CONTRAVADITES                                                                                                    |
|--------------------|----------------------------------------------------------------------------------------------------|----------------------------------------------------------------------------------------------------|
|                    | Habilitación de Firma Electrór                                                                                          | ESTADORE CUMUTA<br>ESTADORE CUMUTA<br>In CHARLING ESTA ARADANES<br>IN ARTICLAS FROMM ELECTROMICA                                                                                                    |
| A pa<br>hab        | tir de este momento usted cuenta con el proceso para firm<br>itadas para ello. Si desea más información, comuniquese co | ar sus Servicios Tributarios. Recuerde que únicamente podrán firmar las personas que fueron<br>n la Secretaría de Hacienda de Envigado al correo electrónico declaraciones@envigado.gov.co<br>Digeociar Declaración |
|                    |                                                                                                    |                                                                                                    |

Una vez se encuentra en el módulo de Habilitar Firma Electrónica, podrá realizar la confirmación de información en cinco pasos que se encuentran descritos a continuación:

## Paso N° 1: Aceptar Términos y Condiciones.

Esta sección permite dar un respaldo a la Alcaldía de Envigado en cuanto al manejo de información, de igual forma, permite corroborar que es verídica, comprometiendo con esto al contribuyente que requiera el uso de la firma electrónica.

En esta sección podrá encontrar las siguientes opciones:

A) Descargar el documento de "Términos y Condiciones" que define la Alcaldía de Envigado en el "ACUERDO DE FIRMA ELECTRÓNICA", a través del enlace <u>Términos y</u> <u>Condiciones.</u>

**B)** Descargar la lista de documentos requeridos por parte de la Alcaldía de Envigado para consolidar el proceso de "Habilitación de Firma Electrónica", seleccionando el enlace <u>Anexos para Firma Electrónica.</u>

# En este caso, la Secretaría de Hacienda de la Alcaldía de Envigado, NO exige el cargue de documentación.

C) Aceptación de los Términos y Condiciones, el cual es un campo requerido para continuar.

**D)** Botón continuar que permite validar la información y avanzar con el paso N° 2.

| Para acceder al p<br>Señor cont                                    | CION DE FIRMA<br>roceso de Firma Electrónica pa<br>Recuerde que debe<br>ribuyente recuerde tener a la r | <b>Electronica pa</b><br>Ira los Servicios Tributarios, deb<br>garantizar la calidad de informa<br>mano la última factura, con el fi | ara Servicios Iribu<br>erá validar la información presentada<br>ación que esta registrado.<br>n de realizar las validaciones que se re | JLARIOS<br>a continuación.<br>equieren.            |
|--------------------------------------------------------------------|----------------------------------------------------------------------------------------------------|----------------------------------------------------------------------------------------------------|----------------------------------------------------------------------------------------------------|----------------------------------------------------|
| eptar Términos y condiciones                                       | Preguntas de seguridad                                                                                  | Código de Seguridad                                                                                                    | Información de los firmantes                                                                                                    | Documentos Anexos                                  |
| Paso 1 - Aceptar térm                                              | inos y condiciones                                                                                      |                                                                                                    |                                                                                                    |                                                    |
| Con el fin de brindarl<br>Entidad para el pago<br>este componente. | e un mejor servicio, ahora pod<br>de sus impuestos. Por favor, de                                       | rá utilizar el componente de Fir<br>escargue, lea y acepte los <u>Térmi</u>                                                          | rma Electrónica para los Servicios Trib<br>inos y Condiciones establecidos por la                                                      | utarios que le ofrece la<br>Entidad para el uso de |
| Adicional, le recordan<br>ser anexados y así ter                   | nos descargar el documento d<br>minar el proceso de habilitació                                         | le <u>Anexos para Firma Electrónic</u><br>ón de su Firma Electrónica                                                                 | a, donde se hace referencia a docume                                                                                                   | entos requeridos para                              |
|                                                                    | les Timines Carlisians                                                                                  |                                                                                                    |                                                                                                    |                                                    |

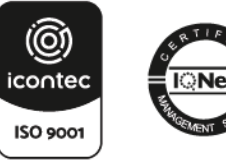

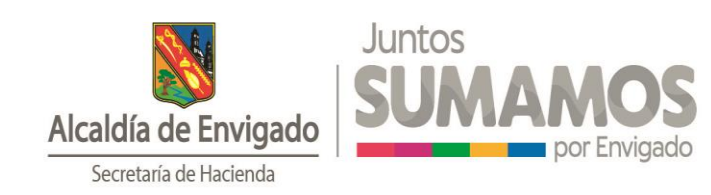

## Paso N° 2: Preguntas de Seguridad.

Esta sección de seguridad permite validar la información del contribuyente donde se debe dar respuestaa cada una de las preguntas condicionadas para mayor seguridad del proceso que se está efectuando, una vez se selecciona la respuesta correcta se oprime el botón **Continuar** para seguir al paso N° 3.

**Nota aclaratoria:** Recuerde tener a la mano su última factura, con el fin de encontrar la información del sujeto, que hace referencia al código del establecimiento solicitado.

| Habilitación de Firma Electrónica para Servicios Tributarios                                                                                                    |
|----------------------------------------------------------------------------------------------------|
| Para acceder al proceso de Firma Electrónica para los Servicios Tributarios, deberá validar la información presentada a continuación.<br>Recuerde que debe garantizar la calidad de información que esta registrado.<br>Señor contribuyente recuerde tener a la mano la última factura, con el fin de realizar las validaciones que se requieren. |
| Aceptar Términos y condiciones Preguntas de seguridad Código de Seguridad Información de los firmantes Documentos Anexos                                                                                                    |
| Paso 2 - Preguntas de Seguridad                                                                                                    |
| Continuando con el proceso de la Habilitación Virtual de la Firma Electrónica para Procesos Tributarios y siguiendo con los protocolos de<br>seguridad, responda las siguientes preguntas que se basan en su información como contribuyente, permitiendo así comprobar su identidad<br>ante la Alcaldía.                                          |
| ¿Cuál de los siguientes códigos hace referencia a su establecimiento?                                                                                                    |
| 43633                                                                                                    |
| 43363                                                                                                    |
| 43669                                                                                                    |
| 49336                                                                                                    |
| ¿Cuál es el número de documento de identificación de su Representante Legal registrado ante la Cámara de Comercio?                                                                                                    |
| 900673756                                                                                                    |
| 907756707                                                                                                    |
| 9 970765770                                                                                                    |
| • 900375663                                                                                                    |
| Salir Continuar                                                                                                    |

**Nota aclaratoria:** Si se han generado respuestas erradas por más de tres veces de forma consecutiva, se suspende automáticamente la "Habilitación de Firma Electrónica" y se deberá remitir nuevamente al paso N° 1.

## Paso N° 3: Código de Seguridad.

Al ingresar a esta sección, el sistema le enviará un Código Electrónico Único de Verificación (CEUV) al correo electrónico y número de celular de notificación que el contribuyente registró ante la Secretaría de Hacienda de Envigado. En caso de no visualizarlo en la bandeja de entrada, revisar los correos SPAM.

Una vez ingresada a la sección, deberá:

- A. Ingresar el Código Electrónico Único de Verificación (CEUV).
- B. Dar clic en el botón Continuar para avanzar al paso Nº 4.

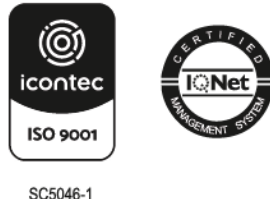

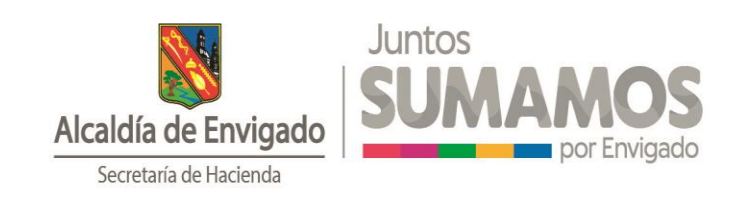

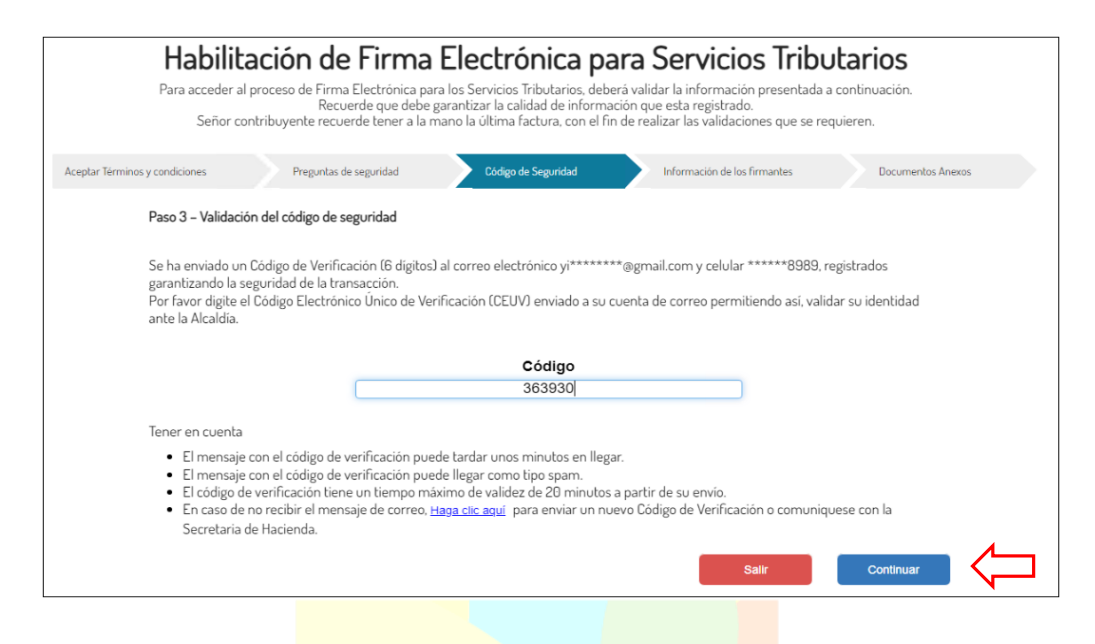

#### Notas aclaratorias:

- Por seguridad, digite el Código Electrónico Único de Verificación (CEUV). Evite copiar y pegar elcódigo enviado, debido a que existe la posibilidad que al copiar el código se incluya espacios vacíos y/o datosque no corresponden con este código.
- Tras el ingreso de códigos errados por más de tres veces de forma consecutiva, se suspende automáticamente la "Habilitación de Firma Electrónica" y se deberá ingresar nuevamente a la sección "Habilitación de Firma Electrónica".
- Durante el proceso de "Habilitación de Firma Electrónica", si se lleva a cabo más de tres solicitudes de entrega del Código Electrónico Único de Verificación (CEUV), el sistema realizará un bloqueo temporal de 20 Minutos para volver a iniciar nuevamente el proceso.
- El Código Electrónico Único de Verificación (CEUV) está compuesto por 6 dígitos, por lo tanto, el botón **Continuar** se activará siempre y cuando se inserten solo los 6 dígitos.

## Paso N° 4: Información de los Firmantes.

En esta sección, se expone la información del o los firmantes (Representante Legal, Revisor Fiscal o contador).

La sección cuenta con los siguientes pasos:

- **A.** Diligenciar y validar la información de cada una de las personas que se quieran en el proceso de "Habilitación de Firma Electrónica".
- B. Dar clic en la opción Habilitar Firma Electrónica para cada uno de los firmantes.
- C. Dar clic el botón de continuar para avanzar al siguiente paso.

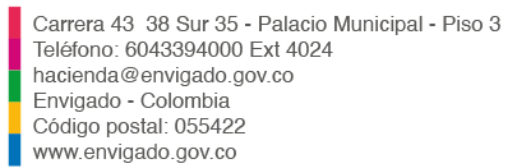

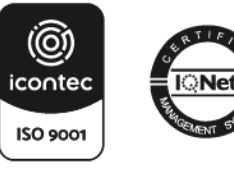

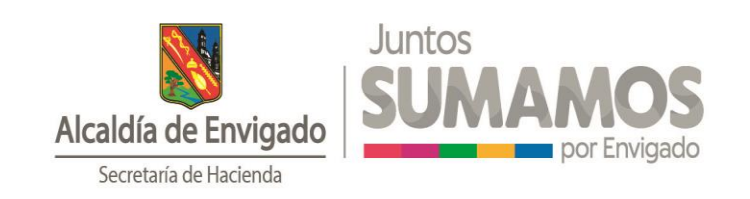

|                  | Habilita<br>Para acceder al pro<br>Señor contr | ción de<br>oceso de Firma<br>Recu<br>ribuyente recue | Electrónica par<br>erde que debe g<br>erde tener a la n | Electrón<br>ra los Servicios Trib<br>garantizar la calidar<br>nano la última fact | utarios, debe<br>d de informac<br>ura, con el fin | ra Ser<br>rá validar la ir<br>ión que esta<br>de realizar la | rvicios T<br>nformación prese<br>registrado.<br>s validaciones qu | ributario<br>entada a continua<br>ue se requieren. | DS<br>ación.    |     |
|------------------|------------------------------------------------|------------------------------------------------------|---------------------------------------------------------|-----------------------------------------------------------------------------------|---------------------------------------------------|--------------------------------------------------------------|-------------------------------------------------------------------|----------------------------------------------------|-----------------|-----|
| Aceptar Términos | s y condiciones                                | Preguntas d                                          | e seguridad                                             | Código de Se                                                                      | guridad                                           | Inform                                                       | nación de los firmante                                            | s D                                                | locumentos Anex | cos |
|                  | Paso 4 - Verificar la                          | información de                                       | e los Firmantes                                         |                                                                                   |                                                   |                                                              |                                                                   |                                                    |                 |     |
|                  | Verifique y/o registr<br>(Presentación Electi  | re la informació<br>rónica de la De                  | in de las person<br>claración).                         | ias que desea habi                                                                | litar para la F                                   | rma Electrór                                                 | nica de sus Servi                                                 | cios Tributarios                                   |                 |     |
|                  | Número de Documen                              | ito                                                  |                                                         | Seleccione Tipo Docume                                                            | ento                                              | ~                                                            | Seleccione Tipo F                                                 | Representante                                      | ~               |     |
|                  | Primer Nombre                                  |                                                      | Segundo Nomt                                            | re                                                                                | Primer Ap                                         | ellido                                                       | Se                                                                | gundo Apellido                                     |                 |     |
|                  | Correo Electrónico                             |                                                      |                                                         |                                                                                   | Teléfono movil o celular                          |                                                              | Ce                                                                | Celular                                            |                 |     |
|                  | Dirección                                      |                                                      |                                                         |                                                                                   |                                                   |                                                              |                                                                   | Habilitar Firma E                                  | lectrónica      |     |
|                  |                                                |                                                      |                                                         |                                                                                   |                                                   |                                                              | Salir                                                             | Cor                                                | ntinuar         |     |

#### Notas aclaratorias:

- En caso de solo tener información del Representante Legal, le corresponde al Contribuyente definir si está o no obligado a registrar al contador o revisor fiscal para el registro de Firma Electrónica en sus declaraciones. Recuerde registrar y/o actualizar la información requerida.
- Tener en cuenta que los firmantes habilitados en esta sección serán los definitivos para el proceso y no se le permitirá modificar y/o adicionar durante el mismo.
- El correo electrónico y número celular deben ser diferentes para cada una de las personas habilitadas, de lo contrario el sistema impedirá continuar con el proceso.
- Si los datos que se visualizan en la sección Información de los Firmantes se encuentran desactualizados, usted deberá actualizarlos para garantizar la recepción de los correos electrónicos relacionados con el proceso.
- Recuerde que debe habilitar por mínimo al representante legal para continuar con el proceso.

#### Paso N° 5: Documentos Anexos

En este caso, la Secretaría de Hacienda de Envigado, <u>NO</u> exige el cargue de documentación y podrá dar clic al botón de **Terminar** para culminar el proceso.

| Habilitación de Firma<br>Para acceder al proceso de Firma Electrónica para<br>Recuerde que debe ga<br>Señor contribuyente recuerde tener a la ma | Electrónica pa<br>los Servicios Tributarios, debe<br>arantizar la calidad de informa<br>ano la última factura, con el fir                                                                                                    | ara Servicios Tribul<br>rávalidar la información presentada a c<br>ción que esta registrado.<br>de realizar las validaciones que se requ | tarios<br>:ontinuación.<br>vieren. |
|----------------------------------------------------------------------------------------------------|----------------------------------------------------------------------------------------------------|----------------------------------------------------------------------------------------------------|------------------------------------|
| Aceptar Términos y condiciones Preguntas de seguridad                                                                                            | Código de Seguridad                                                                                                    | Información de los firmantes                                                                                                    | Documentos Anexos                  |
| Paso 5 - Documentos anexos                                                                                                    |                                                                                                    |                                                                                                    |                                    |
| El cargue de documentos anexos aplica para las Pe<br>Contador Publico y para aquellas que no tienen reg                                          | rsonas Naturales y/o Jurídica<br>istro mercantil (Propiedades I                                                                                                    | s que están obligadas a registrar inform<br>horizontales y/o Consorcios y Uniones to                                                     | ación del<br>emporales).           |
| Si desea conocer cuales son los documentos reque                                                                                                 | tar terminos y condiciones       Preguntas de seguridad       Documentos Anexos         Paso 5 - Documentos anexos       El cargue de documentos anexos aplica para las Personas Naturales y/o Jurídicas que están obligadas a registrar información del contador Publico y para aquellas que no tienen registro mercantil (Propiedades horizontales y/o Consorcios y Uniones temporales).       Si desea conocer cuales son los documentos requeridos para este proceso, consulte los <u>Anexos para Firma Electrónica</u> .         La alcalda no requiere ningún anexo para el proceso actual.       Subretos dos eleccionar 2 Subir e Cancelar |                                                                                                    |                                    |
| La alcaldia no requiere ningún anexo para el proces                                                                                              | o actual.                                                                                                    |                                                                                                    |                                    |
| Subir Archivo *                                                                                                    |                                                                                                    |                                                                                                    |                                    |
| ◆ Seleccionar ୬ Subir ● Cancelar                                                                                                    |                                                                                                    |                                                                                                    |                                    |
|                                                                                                    |                                                                                                    |                                                                                                    |                                    |
| Listado de o                                                                                                    | locumentos anexos ca                                                                                                    | rgados con éxito.                                                                                                    |                                    |
| Nombre Documento                                                                                                    | Secuencia                                                                                                    | Estado                                                                                                    |                                    |
| No se encontraron resultados                                                                                                    |                                                                                                    |                                                                                                    | 4                                  |
|                                                                                                    |                                                                                                    | Termina                                                                                                    |                                    |

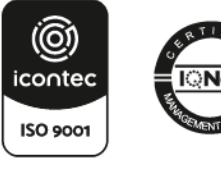

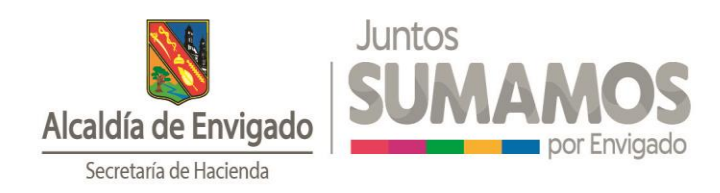

Una vez culminado el proceso de "Habilitación de Firma Electrónica" se generará un mensaje informativo sobre el cual se da a conocer que todo el registro fue exitoso:

| Habilitación de Firma Electrónica para Servicios Tr                                                                                                    | ributarios Finalizado con Éxito.                                                                                              |
|----------------------------------------------------------------------------------------------------|----------------------------------------------------------------------------------------------------|
| A partir de este momento usted cuenta con el proceso para firmar sus Servicios Tributarios. Rec<br>habilitadas para ello. Si desea más información, comuníquese con la Se | cuerde que únicamente podrán firmar las personas que fueron<br>ecretaría de Hacienda de la Entidad<br>Dlligenciar Declaración |

**Nota aclaratoria:** Al terminar el proceso de "Habilitación de Firma Electrónica" el sistema internamente llevará a cabo las siguientes actividades:

- A. Enviará un correo electrónico confirmando el registro de los Terceros Habilitados para la Firma Electrónica al correo electrónico de notificación que se encuentra registrado.
- B. Adicional, enviara a cada uno de los terceros habilitados un correo electrónico sobre el cual suministrara información de interés para llevar a cabo la suscripción del Acuerdo de Firma Electrónica.

#### Nota aclaratoria:

- La Suscripción del Acuerdo de Firma Electrónica se realizará por una única vez y es un requisito obligatorio para realizar la firma electrónica y la presentación virtual de su declaración.
- El correo electrónico enviado a cada uno de los terceros habilitados contiene la ruta de acceso al módulo de Firmar Declaraciones, en el cual podrá suscribir el Acuerdo.

## 3. Diligenciamiento de declaraciones.

Para diligenciar la declaración, deberá seguir los siguientes pasos:

## Paso N° 1: Opción DILIGENCIAR DECLARACIONES.

Acceder a la opción **GESTIÓN CONTRIBUYENTES** y dar clic en **DILIGENCIAR DECLARACIONES**.

| Alcaldía de Envigado | < Inicio GESTION GESTION DE USUARIO                                                                                                    |
|----------------------|----------------------------------------------------------------------------------------------------|
|                      | ACUERDOS DE PAGO                                                                                                    |
|                      | ESTADO DE CUENTA                                                                                                    |
|                      | DILIGENCIAR DECLARACIONES                                                                                                    |
|                      | HABILITAR FIRMA ELECTRONICA                                                                                                    |
|                      |                                                                                                    |
|                      | Diligonciamiento de declaraciones                                                                                                    |
|                      | Diligenciamiento de declaraciones                                                                                                    |
|                      | Diligenciamiento de declaraciones<br>Realice el diligenciamiento de su declaración en línea                                                                                                  |
|                      | Diligenciamiento de declaraciones<br>Realice el diligenciamiento de su declaración en línea                                                                                                  |
|                      | Diligenciamiento de declaraciones<br>Realice el diligenciamiento de su declaración en línea                                                                                                  |
|                      | Diligenciamiento de declaraciones<br>Realice el diligenciamiento de su declaración en línea                                                                                                  |
|                      | Diligenciamiento de declaraciones         Realice el diligenciamiento de su declaración en línea         Establecimiento         Establecimiento                                             |
|                      | Diligenciamiento de declaraciones         Realice el diligenciamiento de su declaración en línea         Establecimiento         SELECCIONAR         Olase de formulario                     |
|                      | Diligenciamiento de declaraciones         Realice el diligenciamiento de su declaración en línea         Establecimiento         SELECCIONAR         Clase de formulario         SELECCIONAR |
|                      | Diligenciamiento de declaraciones         Realice el diligenciamiento de su declaración en línea         Establecimiento         SELECCIDIMAR         SELECCIDIMAR         Año Gravable      |

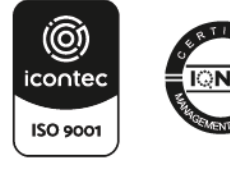

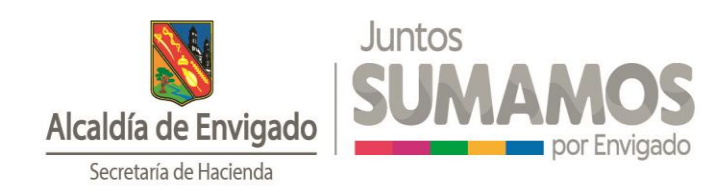

## Paso N° 2: Información del contribuyente.

Seleccionar los campos requeridos como se muestra en la siguiente imagen y dar clic en **Diligenciar.** 

| Diligenciamiento de declar                        | aciones     |
|---------------------------------------------------|-------------|
| Realice el diligenciamiento de su declaració      | ón en línea |
| Establecimiento                                   |             |
| 900838512-49543-NOMBRE 1 APELLIDO 1               | ~           |
| Clase de formulario                               |             |
| Formulario Único Nacional de Industria y Comercio | ~           |
| Año Gravable                                      |             |
| 2022                                              | ~           |
| Dillgenciar                                       |             |

Paso N° 3: Leer ventana emergente.

Después de esto el sistema despliega una ventana emergente donde se debe dar clic en **Continuar** para avanzar en el diligenciamiento del formulario.

| Diligenciar declaración                                                                                                    |
|----------------------------------------------------------------------------------------------------|
| Señor contribuyente, recuerde que sin la habilitación de la firma electrónica, no podrá realizar la<br>presentación y firma de su declaración privada de forma virtual.                                             |
| Si usted ya cuenta con esta información registrada, haga caso omiso y continúe con el<br>diligenciamiento de su declaración privada.                                                                                |
| Las declaraciones que impliquen sanción, no están habilitadas para ser presentadas por este<br>medio. Debe dirigirse a las taquillas del palacio municipal con el formulario físico descargado de la<br>página Web. |

## Paso N° 4: Diligenciamiento de declaración.

Posterior al paso anterior, se desplegará el formulario de declaración con las siguientes secciones:

A. Información del contribuyente.

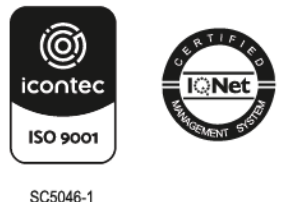

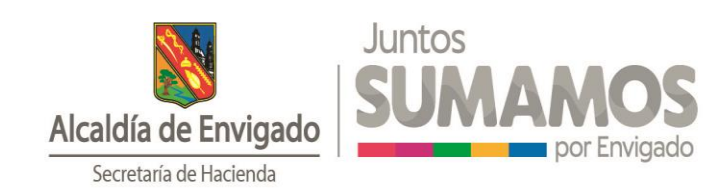

|                                   | Año Gravable(*) | Lapso Declarado(*)    | Fecha de dilig | genciamiento:                     | Tipo de Declaración |                                |  |
|-----------------------------------|-----------------|-----------------------|----------------|-----------------------------------|---------------------|--------------------------------|--|
|                                   | 2822            | ANUAL                 | 24/02/2023     |                                   | PRIMERA VEZ         |                                |  |
| NFORMACIÓN DEL CONTRIBUYENTE      |                 |                       |                |                                   |                     |                                |  |
| Nombre y Apellidos o Razón Social |                 | Placa                 |                | Tipo identificación Contribuyente |                     | Número Identificación          |  |
| NOMBRE 1 APELLIDO 1               |                 | 49543                 |                | NT                                | ۷                   | 900838512                      |  |
| DV - Dígito de Verificación       |                 | Tipo de Contribuyente |                | Eirección NobiFicación            |                     | Municipio o Distrito Dirección |  |
| 1                                 |                 | PERSONA NATURAL       | *              | CL 43 35S 035                     |                     | SELECCIONE                     |  |
| Departamento                      |                 | Teléfono              |                | Correo Electrónico                |                     | No. Establecimientos           |  |
| SELECCIONE                        | ~               | 3394000               |                | pruebas@envigado.gov.co           |                     | No. Establecimientos           |  |
| Dasificación                      |                 | Tipo de Sancion       |                | Otro tipo de sancion              |                     |                                |  |
|                                   | ~               |                       | ~              | Otro                              |                     |                                |  |

Nota aclaratoria: Los campos de Clasificación y Tipo de Sanción no deben ser diligenciados.

B. Base gravable.

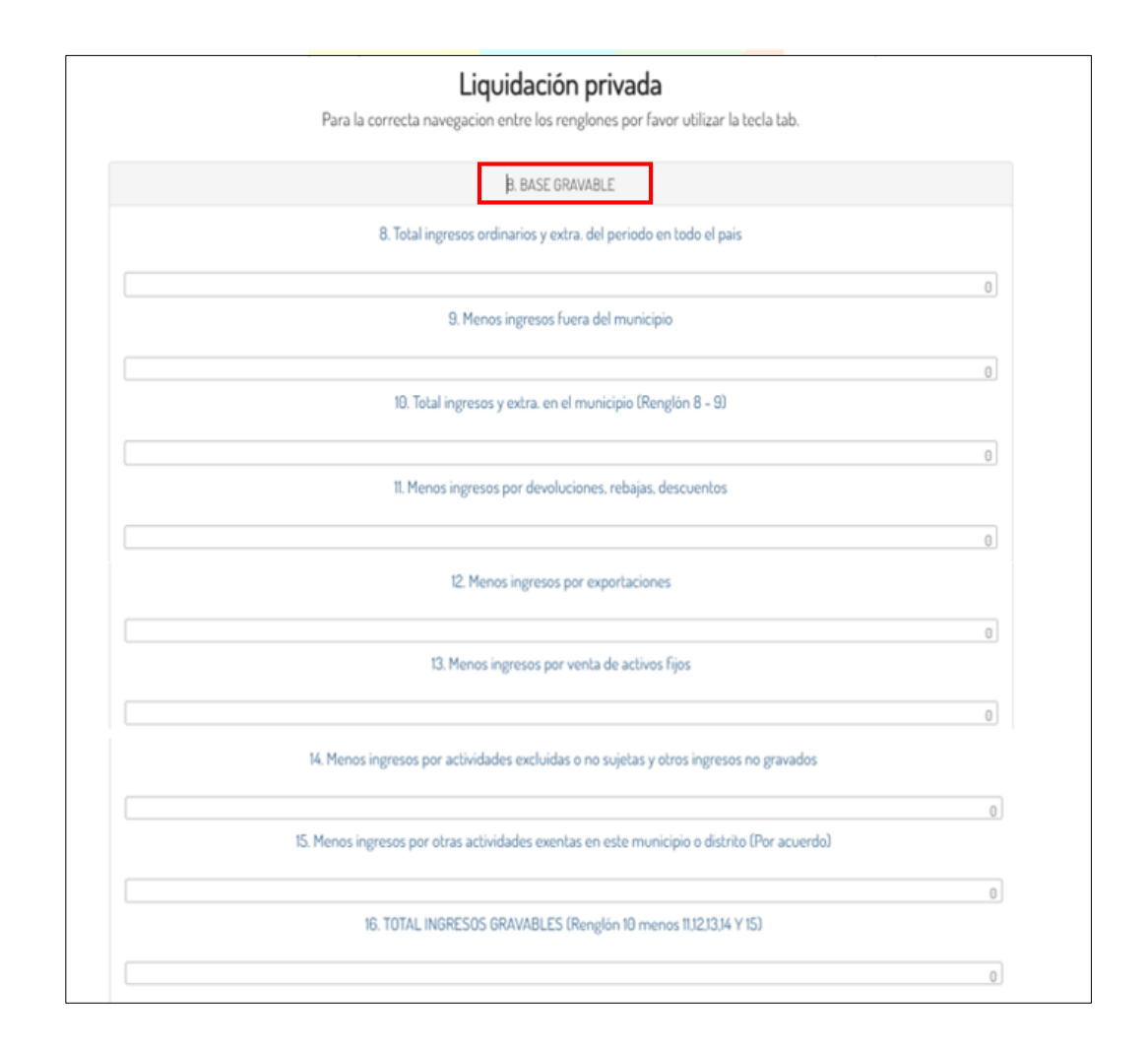

**Nota aclaratoria:** Los campos en gris no son editables, es decir no permiten ingresar texto o números y los que se encuentran en blanco deben ser diligenciados, así su valor sea \$0.

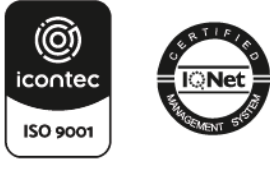

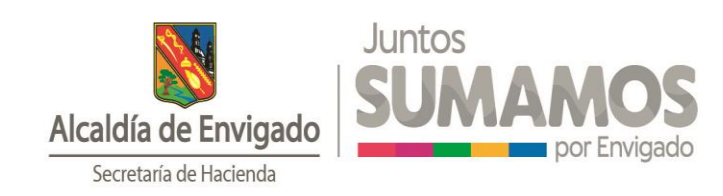

## C. Discriminación de actividades gravadas.

| C DISCRIMINIÓN DE ACTIMINOES GRAVADAS |                                      |           |             |        |                    |                    |  |  |  |
|---------------------------------------|--------------------------------------|-----------|-------------|--------|--------------------|--------------------|--|--|--|
| Código actividad                      | Tipo actividad                       | Actividad | Descripción | Tarifa | Base gravable neta | Valor del impuesto |  |  |  |
| SELEDCIONAR ¥                         | SELECCIONAR *                        | ٩         |             |        |                    |                    |  |  |  |
|                                       | Adicime la actividad a su formulario |           |             |        |                    |                    |  |  |  |
|                                       | C. DISCRMINACIÓN ACTIVIDADES 2 PARTE |           |             |        |                    |                    |  |  |  |
|                                       | Total Ingress Gravados               |           |             |        |                    |                    |  |  |  |
|                                       | a)<br>17 Tatal Impuesto              |           |             |        |                    |                    |  |  |  |
|                                       |                                      |           |             |        |                    |                    |  |  |  |

**Nota aclaratoria:** Con el fin de asociar las actividades económicas se debe seleccionar una de las opciones de **Código actividad, Tipo de actividad** y en la **Actividad**, dar **S** en la lupa donde se desplegará un listado de códigos CIIU, en los cuales usted podrá seleccionar la que corresponda. Posterior a esto, se debe ingresar la Base gravable neta y con esta se generará el valor de impuesto anual. Para terminar, se debe dar clic sobre el botón **Adicione la actividad** a **su formulario** (señalado en imagen anterior) y así podrá visualizar los datos ingresados. En caso de que requiera adicionar más de una actividad económica, debe realizar el procedimiento descrito anteriormente. Si necesita cambiar el detalle de la actividad o eliminar la misma, deberá dar clic en el botón **Remover**.

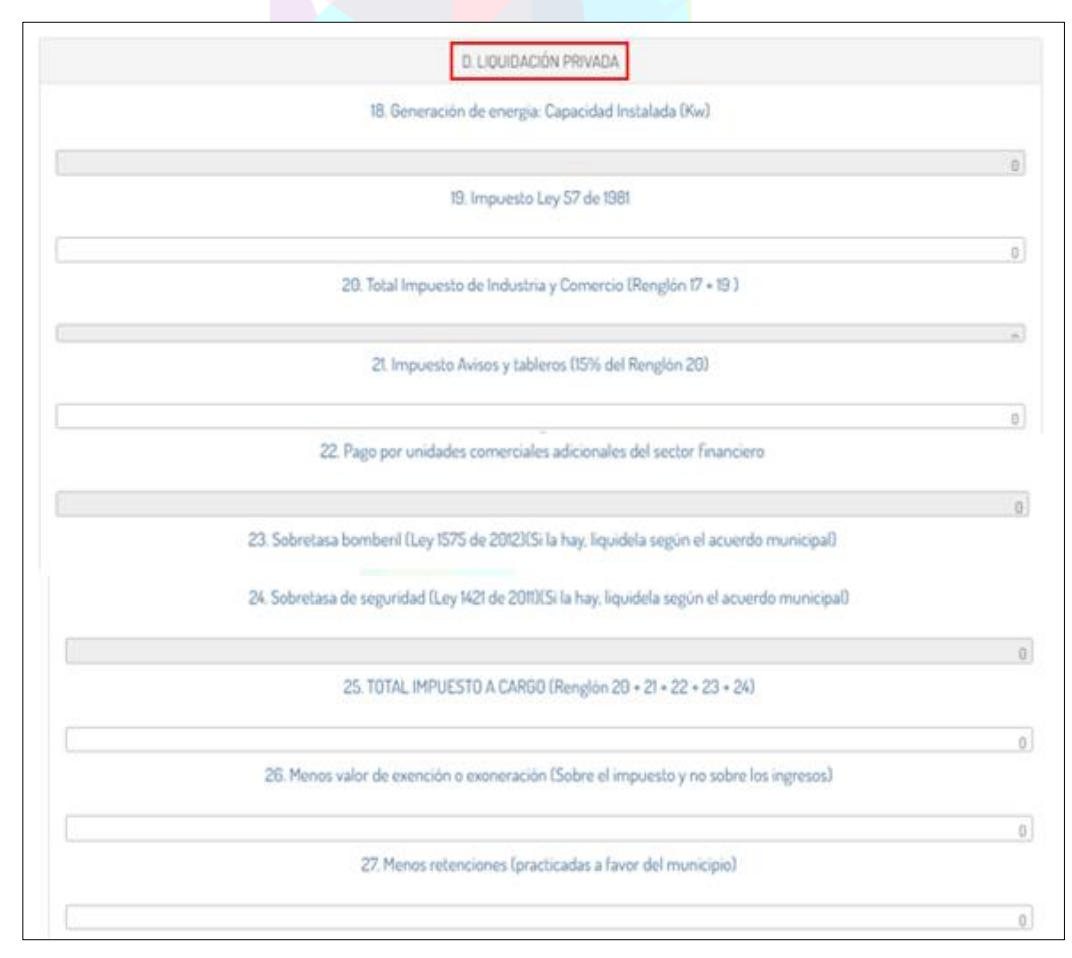

## **D.** Liquidación privada.

Carrera 43 38 Sur 35 - Palacio Municipal - Piso 3 Teléfono: 6043394000 Ext 4024 hacienda@envigado.gov.co Envigado - Colombia Código postal: 055422 www.envigado.gov.co

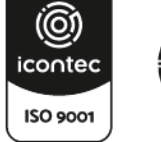

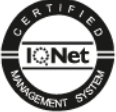

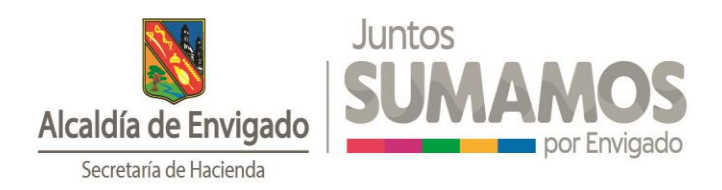

**Nota aclaratoria:** Los campos en gris no son editables, es decir no permiten ingresar texto o números y los que se encuentran en blanco deben ser diligenciados, así su valor sea \$0.

E. Pago y Sección Pago Voluntario (Esta sección es informativa, por lo tanto no habilita pagos).

| E PAGO                                                                          |   |
|---------------------------------------------------------------------------------|---|
| 35. VALOR A PAGAR                                                               |   |
|                                                                                 | 0 |
| 36. Descuento por pronto pago (Si existe, liquidelo segun el acuerdo municipal) |   |
|                                                                                 | 0 |
| 37. Intereses de mora                                                           |   |
|                                                                                 | 0 |
| 38. TOTAL A PAGAR (Renglón 35-36+37)                                            |   |
|                                                                                 | Θ |
| Sección Pago Voluntario                                                         |   |
| 39. Liquide el valor de pago voluntario (Segun instrucciones del municipio)     |   |
|                                                                                 | 0 |
| 40. TOTAL A PAGAR CON PAGO VOLUNTARIO (Renglón 38 + 39)                         |   |
|                                                                                 | 0 |
|                                                                                 |   |

Nota aclaratoria: Los renglones de 39 y 40 de la sección Pago no deben ser diligenciados.

## Paso N° 5: Guardar información.

Luego de diligenciar el formulario, debe dar clic en el botón Guardar.

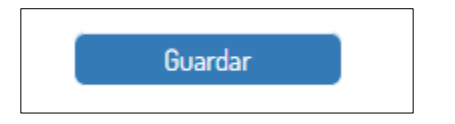

## Paso N° 6: Confirmar ventana emergente.

Posterior a esto, podrá visualizar una ventana emergente que deberá leer con atención y dar clic en **SI** para continuar el proceso de firma y presentación de la declaración diligenciada.

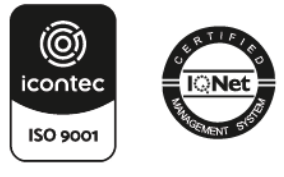

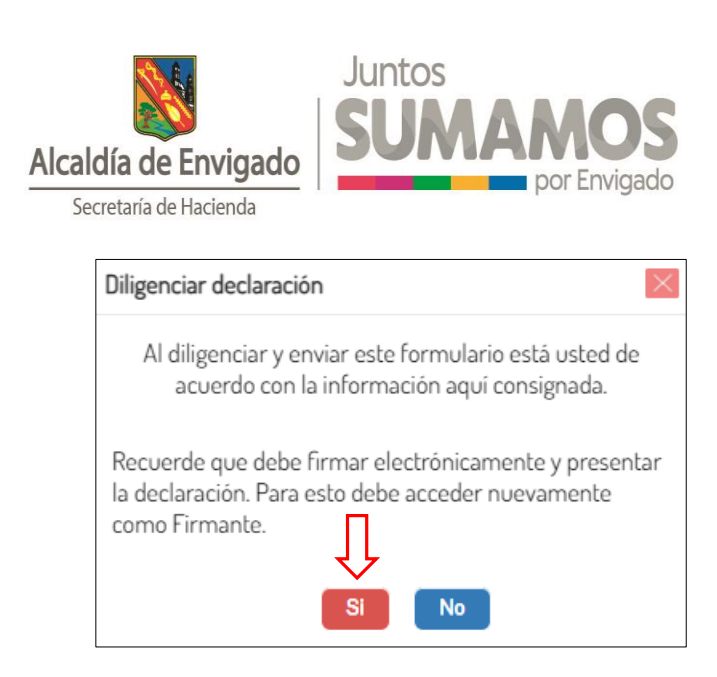

## Paso N° 7: Visualización de declaración guardada.

Luego de esto, el sistema lo direccionará a la sección donde podrá visualizar la información de la declaración guardada y además tendrá la posibilidad de descargar el borrador de esta, con el fin de validar las cifras registradas.

Este formulario descargado contiene la marca de agua BORRADOR, por lo tanto no es considerado como válido para la presentación electrónica.

| Fecha       | No Formulario | Generado en  | Período | Tipo Declaración | Firma electrónica | Firmas     | Detalle firmantes | Acción   |
|-------------|---------------|--------------|---------|------------------|-------------------|------------|-------------------|----------|
| 24-Feb-2023 | 2022002081    | Nuevo Portal | 2022    | Primera Vez      | NO                | Total: 0/1 | Ver detalle       | <b>.</b> |
|             |               |              |         |                  |                   | _          |                   |          |
|             |               |              |         |                  |                   |            |                   |          |

## Paso N° 8: Cerrar sesión como contribuyente.

Al terminar el proceso de diligenciamiento de la declaración, el usuario deberá realizar la firma de esta. Para esto deberá dar clic en el nombre del contribuyente que se encuentra en la parte superior derecha de la pantalla y luego dar clic en **Cerrar Sesión**.

Carrera 43 38 Sur 35 - Palacio Municipal - Piso 3 Teléfono: 6043394000 Ext 4024 hacienda@envigado.gov.co Envigado - Colombia Código postal: 055422 www.envigado.gov.co

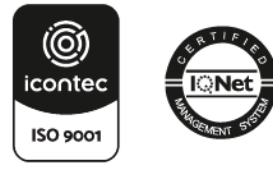

| Alcaldía de Envigo<br>Secretaría de Hacienda                                                               | ado<br>a                                                                                                    | <b>OS</b><br>vigado      |
|----------------------------------------------------------------------------------------------------|----------------------------------------------------------------------------------------------------|--------------------------|
| DOTTAL<br>DE SERVICIO<br>TRIULIZZATION<br>Acadés de fangado<br>National<br>Acadés de fangado               | < Ínicio destión de usuaro<br>contribuyentes                                                                  | NOMERE AFELLOO-          |
| <b>Dilig</b> e<br>Realic                                                                                   | enciamiento de declaraciones<br>ce el diligenciamiento de su declaración en linea                             | Notes (Artillo)          |
| 90000000<br>Fermilare<br>202                                                                               | Establicarrierto 24053-XMMSER VATULION 24054-XMMSER VATULION Uses Nacional de Inductora y Commen 446 Gravable |                          |
| Declaraciones Previas<br>Solo las realizadas por el Portal Tributario<br>Fecha No Formulario Generado en P | Periodo Tipo Declaración Firma electrónica Firmas                                                             | Details firmantes Acción |

## 4. Firma Electrónica y Presentación.

Una vez cerrada la sesión, deberá seguir los siguientes pasos:

#### Paso N° 1: Acceso como firmante.

Acceder como Firmante en el Portal Tributario y dar clic en Iniciar Sesión.

| Bienvenido, inicie sesión                                               |                                                      |
|-------------------------------------------------------------------------|------------------------------------------------------|
| Para ingresar, por favor suministre los datos solicitados a continuació | in:                                                  |
| Ingresa a nombre de 🚺                                                   | Número de identificación de la organización <b>2</b> |
| Firmante 🗸                                                              |                                                      |
| Tipo documento tercero 3                                                | Número documento usuario 4                           |
| Seleccionar 🗸                                                           |                                                      |
| Contraseña <b>5</b>                                                     |                                                      |
|                                                                         |                                                      |
| Regr                                                                    | esar Iniciar sesión                                  |
| Registre nue                                                            | vo usuario ¿Olvido su contraseña?                    |

#### Paso N° 2: Firmar declaraciones.

Dar clic en la opción Firmar Declaraciones.

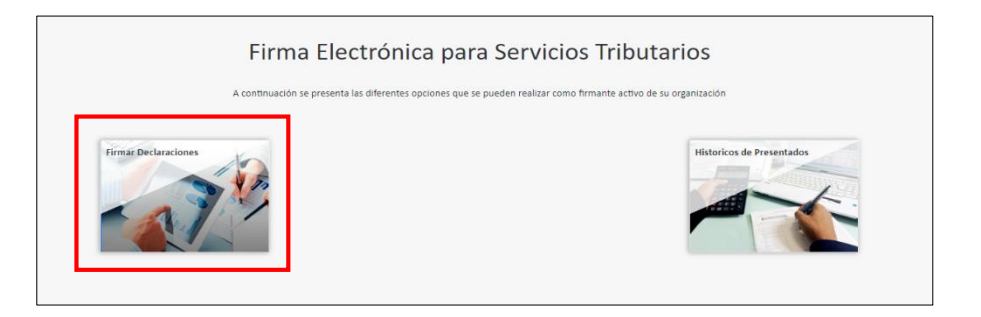

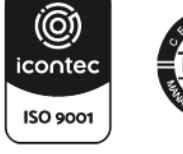

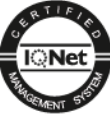

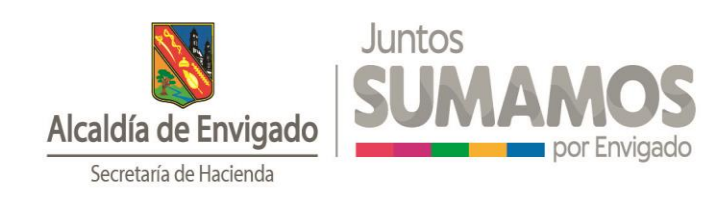

## Paso N° 3: Comprensión de íconos.

Una vez haya accedido, usted podrá realizar las siguientes acciones.

Revisar la declaración diligenciada.

🛇 Rechazar la declaración diligenciada.

Realizar firma electrónica.

Presentación formal virtual. Este paso solo podrá realizarse después de haber firmado electrónicamente la declaración y con esto se da por oficializada la presentación.

📩 Descargar la declaración una vez haya sido firmada y presentada.

| Firma Declaraciones                                                                                                    |                  |                            |                      |           |                     |       |                     |        |              |
|----------------------------------------------------------------------------------------------------|------------------|----------------------------|----------------------|-----------|---------------------|-------|---------------------|--------|--------------|
| A continuación, se relacionan los formularios de Declaración ICA que han sido diligenciados exitosamente, los cuales puede revisar 🔍 descargar 📩 rechazar 🚫, realizar firma electrónica 🚀, y presentación formal |                  |                            |                      |           |                     |       |                     |        |              |
| virtuai. 📾<br>Recuerde, usted puede consultar y descargar los certificados de los formularios de Declaración a través de la opción Histórico de Firmas del Menú inicial.                                         |                  |                            |                      |           |                     |       |                     |        |              |
|                                                                                                    |                  |                            |                      |           |                     |       |                     |        |              |
| Periodo                                                                                                    | Diligenciamiento | Clase Formulario           | Número de formulario | Nit       | Razón Social        | Firmo | En calidad de       | firmas | Acción       |
| 2022 - 0                                                                                                    | 24-02-2023       | Formulario Unico Decl. ICA | 2022002081           | 900838512 | NOMBRE 1 APELLIDO 1 | NO    | Representante legal | 0/1    | $\mathbf{Q}$ |

#### Paso N° 4: Aceptar ventana emergente.

Dar clic en la acción 🤌 , leer la ventana emergente que aparecerá, dar clic en **No soy un robot** y luego en aceptar.

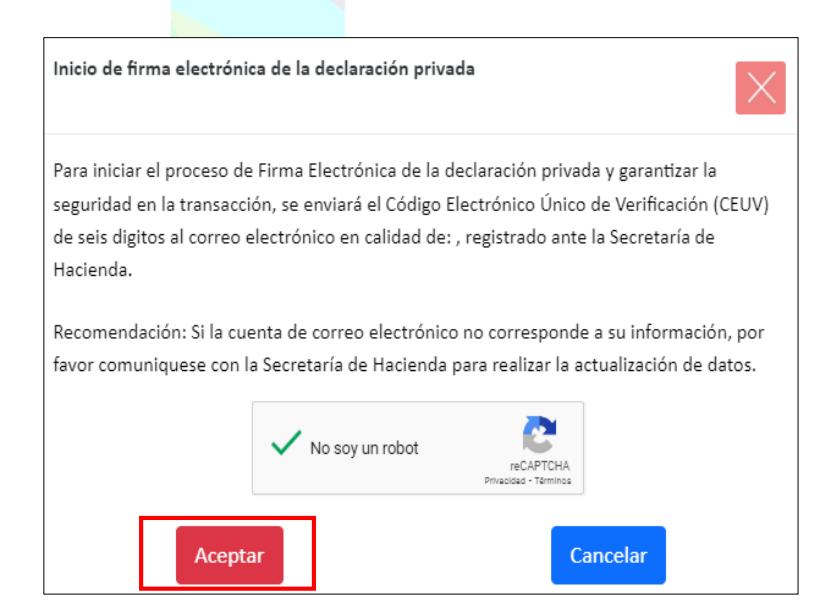

#### Paso N° 5: Validar CEUV.

Deberá ingresar el código CEUV que recibirá en el correo electrónico registrado al inicio del proceso y luego dar clic en el botón **Validar CEUV**.

Carrera 43 38 Sur 35 - Palacio Municipal - Piso 3 Teléfono: 6043394000 Ext 4024 hacienda@envigado.gov.co Envigado - Colombia Código postal: 055422 www.envigado.gov.co

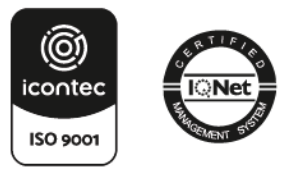

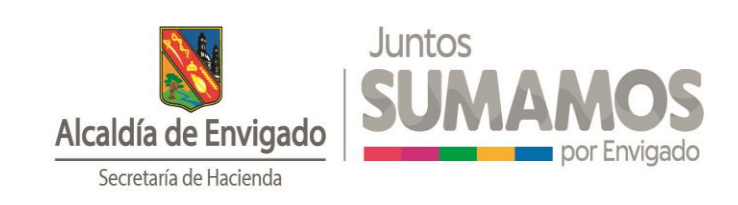

| Código Electrónico Único de Verificación (CEUV) para firma electrónica                                                                       |
|----------------------------------------------------------------------------------------------------|
| Por favor digite el Código Electrónico Único de Verificación (CEUV) para firma electrónica enviado a su cuenta de correo ma*******@gmail.com |
| Código                                                                                                    |
| Tener en cuenta                                                                                                    |
| El mensaje con el código de verificación puede tardar unos minutos en llegar.                                                                |
| El código de verificación tiene un tiempo máximo de validez de 20 minutos a partir de su<br>envío.                                           |
| En caso de no recibir el mensaje de correo, <u>Haga clic aquí</u> para enviar un nuevo Código de                                             |
| Verificación o comuniquese con la Secretaria de Hacienda.                                                                                    |
| Validar CEUV                                                                                                    |

## Paso N° 6: Firmar declaración.

Una vez validado el CEUV, aparecerá una ventana emergente en la cual deberá dar clic en **Firmar Declaración.** 

| Confirmación del Código Electrónico Único de Verificación (CEUV) y firma electrónica |  |  |  |  |  |  |  |
|--------------------------------------------------------------------------------------|--|--|--|--|--|--|--|
| i Código Electrónico Único de Verificación (CEUV) validado<br>correctamente !        |  |  |  |  |  |  |  |
| Para terminar el proceso, por favor pulse el botón Firmar Declaración                |  |  |  |  |  |  |  |
| Firmar Declaración Cancelar                                                          |  |  |  |  |  |  |  |
|                                                                                      |  |  |  |  |  |  |  |

## Paso N° 7: Presentación de declaración.

Cuando se haya dado clic en **Firmar Declaración**, el sistema lo dirige a la sección **Firma Declaraciones** en la cual deberá dar clic en la opción **E** para concluir la presentación.

| Firma Declaraciones                                                                                                    |                           |                            |                      |           |                     |       |                     |                 |        |
|----------------------------------------------------------------------------------------------------|---------------------------|----------------------------|----------------------|-----------|---------------------|-------|---------------------|-----------------|--------|
| A continuación, se relacionan los formularios de Declaración ICA que han sido diligenciados exitosamente, los cuales puede revisar 🔍 descargar 📩 rechazar 📎, realizar firma electrónica 🖋, y presentación formal virtual. 📾<br>Recuerde, usted puede consultar y descargar los certificados de los formularios de Declaración a través de la opción Histórico de Firmas del Menú inicial. |                           |                            |                      |           |                     |       |                     |                 |        |
| Periodo                                                                                                    | Fecha<br>Diligenciamiento | Clase Formulario           | Número de formulario | Nit       | Razón Social        | Firmo | En calidad de       | Total<br>firmas | Acción |
| 2022 - 0                                                                                                    | 24-02-2023                | Formulario Unico Decl. ICA | 2022002081           | 900838512 | NOMBRE 1 APELLIDO 1 | SI    | Representante legal | 1/1             |        |

**Nota aclaratoria:** El contribuyente podrá confirmar que la declaración ha sido firmada una vez el ícono desaparezca del recuadro **Acción**. Además, en el sistema podrá visualizar la palabra SI en el recuadro **Firmo**.

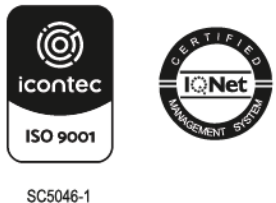

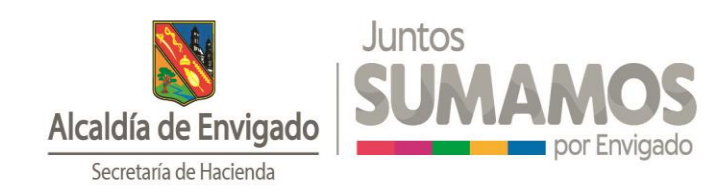

## Paso N° 8: Confirmación información de la declaración.

Después de dar clic en el ícono 🔲 , podrá visualizar la ventana emergente que le confirmará la información general del formulario diligenciado durante el proceso, la cual deberá revisar y posterior a esto dar clic en la opción **Confirmar**.

| Presentación Formal Virtual de Declaraciones Privadas      |                                         |  |  |  |  |  |
|------------------------------------------------------------|-----------------------------------------|--|--|--|--|--|
| A continuación, se presentan los datos de su De<br>Formal. | eclaración Privada para su Presentación |  |  |  |  |  |
| Tipo de Declaración:                                       | Formulario Unico Decl. ICA              |  |  |  |  |  |
| Número de Formulario:                                      | 2022002081                              |  |  |  |  |  |
| Periodo/Lapso Declarado:                                   | 2022/0                                  |  |  |  |  |  |
| Tipo / ID Contribuyente:                                   | 3 / 900838512                           |  |  |  |  |  |
| Nombre Completo y/o Razón Social:                          | NOMBRE 1 APELLIDO 1                     |  |  |  |  |  |
| Confirmar                                                  | Cancelar                                |  |  |  |  |  |

## Paso N° 9: Descargar declaración firmada y declarada.

Cuando se haya dado clic en **Confirmar**, el sistema lo dirige a la sección **Firma Declaraciones**, en la cual deberá dar clic en la opción 📩, con el fin de visualizar la declaración firmada y presentada. Además, podrá imprimir el formulario definitivo.

| Firma Declaraciones                                                                                                    |                  |                  |                          |  |              |                     |  |       |        |  |  |  |
|----------------------------------------------------------------------------------------------------|------------------|------------------|--------------------------|--|--------------|---------------------|--|-------|--------|--|--|--|
| A continuación, se relacionan los formularios de Declaración ICA que han sido diligenciados exitosamente, los cuales puede revisar 🔍 descargar 📩 rechazar 📎, realizar firma electrónica 🖋, y presentación formal virtual. 🚍<br>Recuerde, usted puede consultar y descargar los certificados de los formularios de Declaración a través de la opción Histórico de Firmas del Menú inicial. |                  |                  |                          |  |              |                     |  |       |        |  |  |  |
|                                                                                                    | Fecha            | Clase Formulario | Número de formulario Nit |  | Razón Social | Firmo En calidad de |  | Total | Acción |  |  |  |
| Periodo                                                                                                    | Diligenciamiento |                  |                          |  |              |                     |  | minas |        |  |  |  |

#### Notas aclaratorias:

- El contribuyente podrá confirmar que la declaración ha sido presentada una vez el ícono desaparezca del recuadro Acción.
- Este formulario descargado contiene la marca de agua DECLARACIÓN PRESENTADA, por lo tanto es considerado como la presentación oficial.

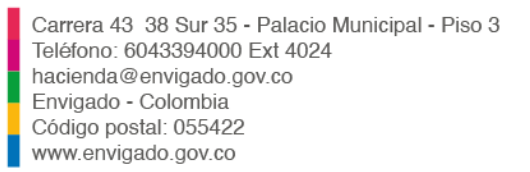

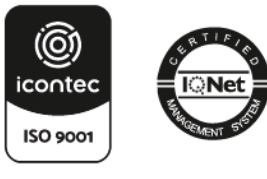

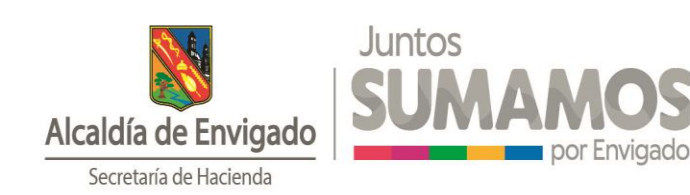

| 10.00                  | -      | 0.0.007070                                                                                                    |                                                                                     |            |                         |                          | Children and    | 20               |            |                               |                                                  |          |                              | and a second of | de Deserve     | 14.4   |  |
|------------------------|--------|----------------------------------------------------------------------------------------------------|-------------------------------------------------------------------------------------|------------|-------------------------|--------------------------|-----------------|------------------|------------|-------------------------------|--------------------------------------------------|----------|------------------------------|-----------------|----------------|--------|--|
| DEPARTAMENTO:          |        |                                                                                                    |                                                                                     | ENVIGADO   |                         |                          |                 |                  |            |                               |                                                  |          | Pecha makina de Presentacion |                 |                |        |  |
| BOLAWENTE              |        |                                                                                                    |                                                                                     | ENTER      | ART DOOLA               |                          |                 |                  |            | 0/ may-jun   jul-apo   840-00 |                                                  |          | 07 N/+dt 00                  |                 |                | -      |  |
| ANO                    | GHA    | RAVABLE 2022                                                                                                    |                                                                                     |            | anual                   |                          |                 | 1                | 2          | 3                             | 4                                                | 5        | 5 6                          |                 |                |        |  |
| OPC                    | IÓN E  | DE USO:                                                                                                    | X                                                                                   |            |                         | 50001-900                |                 | COMPE            | 200014     | 1                             | LICOPICA                                         | ingue ca | A GR.                        | 1402-           | 24 1 45 55     | -      |  |
| d                      | 1      | MOMERES Y APELLI                                                                                                | DOS O RAZON SO                                                                      | AD         |                         |                          | 01 01           | 100              | NOM        | BRE 1 AF                      | PELLIDO                                          | 1        |                              |                 |                |        |  |
| BUYENT!                | 2      | CC NIT                                                                                                    | x TI                                                                                | CE.        | No.                     | 900838512                | DV C            | Es Cores         | arcia a Un | ián Tempora                   | zal Railzo schridsden em. de Patri Unio Autonomo |          |                              |                 |                |        |  |
|                        |        | DIRECCION DE M                                                                                                  | TIFICACION                                                                          |            | CL 43                   | 355 035                  |                 |                  |            |                               | Pers                                             | ona Nat  | tural                        | Inn             | a jurídica     | X      |  |
|                        | 3      | MUNICIPIO O DIST                                                                                                | RITO DE LA DI                                                                       | RECCIÓ     | ON ENVIGADO             |                          |                 |                  |            |                               | DEPA                                             | ITANE    | nu l                         | INTH            | AUDO           | -      |  |
| - 8                    | 1      | TEL.                                                                                                    | EFOND                                                                               | 5          | & CORRED ELECTRONICO    |                          |                 |                  |            |                               |                                                  | EESTA    | ECIM: IT                     | 7.0             | LASFICACIO     | SN     |  |
| -                      |        | 33                                                                                                    | 54000                                                                               | C C NOTES  | PRUEBAS@ENVIGADO.GOV.CO |                          |                 |                  |            |                               |                                                  |          |                              | _               | c              | -      |  |
|                        | -      | NEWOS BACK                                                                                                    | SORUNAMICS T EXTRACIONARIOS DEL PERIODO EN TODO EL PAIS                             |            |                         |                          |                 |                  |            |                               |                                                  |          | -                            | -               | 10.00          | 0.000  |  |
| -                      | -      | TOTAL INCORES                                                                                                   | OS OBDINAR                                                                          | ME VE      | -                       |                          |                 | 10.00            | 00.000     |                               |                                                  |          |                              |                 |                |        |  |
| B BASE GRAVABI         | 1      | MENOS                                                                                                    | INGRESOS PO                                                                         | ADEVO      | X UCIONES               | REBAJAS DESCUE           | NTOS            | e (miner         |            |                               | -                                                | _        | 100                          |                 | 10.00          | 10.000 |  |
|                        | 12     | MENCIS                                                                                                    | INGRESOS PO                                                                         | AEXPO      | RTACIONES               | 1                        |                 |                  |            |                               | -                                                | 1        | -                            |                 |                |        |  |
|                        | 11     | MENOS                                                                                                    | INGRESOB PO                                                                         | R VENT     | A DE ACTIVO             | 08 FJ/08                 |                 |                  |            |                               | 1 1                                              | -        | 7                            |                 |                |        |  |
|                        | 14     | MENOS                                                                                                    | INGRESOS PO                                                                         | AGTIN      | ADADES EXC              | CLUEAS O NO SUU          | ETAS Y OTR      | OS NIGRESO       | IS NO G    | RAVADO                        |                                                  | .11      | 0                            |                 |                |        |  |
|                        | 15     | MENOS                                                                                                    | INGRESOS PO                                                                         | ROTRA      | ACTIVIDAD               | DES EXENTAS EN E         | STE MUNC        | PICODISTR        | TO PO      | R ACUERDO                     | 21                                               | 1        | C                            |                 |                |        |  |
|                        | 15     | TOTAL INGRES                                                                                                    | OS GRAVABL                                                                          | ES (RE     | NGLÓN 10                | MENOS 11, 12, 1          | 3, 14 Y 15)     | Second and       |            | 1                             | and the second                                   |          | 10.000.00                    |                 |                |        |  |
| MINACION DE<br>VIDADES |        | ACTIVIDADES                                                                                                    | GRAVADAS                                                                            |            | (                       | CÓDIGO                   | INGRES          | IOS GRAV         | ADOS       | TAT .                         | A (po MI                                         | 9        | IMP                          | UESTO           |                |        |  |
|                        | AC     | ACTIVIDAD 1 (PRINCIPAL)                                                                                         |                                                                                     |            |                         | 1083                     |                 | 10.000.00        |            |                               | 0.014                                            |          |                              |                 |                | 40.000 |  |
|                        | AC     | TIVIDAD 2                                                                                                    |                                                                                     |            |                         |                          |                 |                  | 16         | 1                             | 11                                               |          |                              |                 |                | 0      |  |
|                        | AC     | CTIVIDAD 3                                                                                                    |                                                                                     |            |                         |                          |                 |                  |            |                               | (                                                |          |                              |                 |                | C      |  |
| NCT N                  | OT     | TRAS ACTIVIDADES                                                                                                |                                                                                     |            | VER DES                 |                          |                 |                  |            | N/A                           |                                                  | 40.00    |                              |                 | 0.000          |        |  |
| 0                      |        | TOTAL INGRESOS GRAVADOS                                                                                         |                                                                                     |            |                         |                          | -               | 611              |            |                               | 7. TOTAL IMPUESTO                                |          |                              |                 | 4              | 0.000  |  |
|                        | 38     | GENERACIÓN DE                                                                                                   | ENERGÍA                                                                             |            | CAPACI                  | DAD INSTALADA            | 3               | 0                | n.         | 19. IMPUES                    | TO LEY SE D                                      | E 1081   |                              |                 |                | 0      |  |
|                        | 20     | 29 TOTAL IMPUESTO DE INDUSTRIA Y COMERCIO (RENGLÓN 17+19)                                                       |                                                                                     |            |                         |                          |                 |                  |            |                               |                                                  |          | 40.000                       |                 |                |        |  |
|                        | 21     | WPUESTO DE AV                                                                                                   | ISOS Y TABLER                                                                       | 108 (151   | is del rengión :        | 20)                      |                 |                  | 1          |                               |                                                  |          |                              |                 |                | 0      |  |
|                        | 22     | PAGO POR UNIDA                                                                                                  | DES COMERO                                                                          | ALES AL    | DICIONALES              | DEL SECTOR FINA          | NCIERO          |                  | -          |                               |                                                  |          |                              |                 |                | 0      |  |
|                        | 23     | SOBRETASA BON                                                                                                   | SCMINERIC (Lay 1575 de 2012) (St le hey, Apuldele según el acuerdo 👘 Hael o dentes) |            |                         |                          |                 |                  |            |                               |                                                  |          | 5                            |                 |                | 0      |  |
| -                      | 24     | SOBRETASA DE S                                                                                                  | EGURIDAD (LE                                                                        | V 1421     | de 2011) (Si k          | a hay, iliguidela seguir | N STATUST       | uni, to de       | entero -   |                               |                                                  |          |                              |                 |                | 0      |  |
| NAD.                   | 25     | TOTAL IMPUES                                                                                                    | STO A CARGO (RENGLÓN 20+21+22+23+24)                                                |            |                         |                          |                 |                  |            |                               |                                                  |          | 5                            |                 | 4              | 40.000 |  |
| E.                     | 24     | MENOS VAL                                                                                                    | OR DE EXENCION O EXONERACION SOURCES MINISTRY NO SU RE LOS INGRESOS                 |            |                         |                          |                 |                  |            |                               |                                                  |          |                              |                 |                | 0      |  |
| NOR                    | 27     | MENOS RET                                                                                                    | ENCIONES que                                                                        | le practic | ceron a tevor           | de este mur laks a s     | det a distrib   | perioda          |            |                               |                                                  |          |                              |                 |                | 0      |  |
| and a                  | 28     | MENOS AUT                                                                                                    | ORRETENCIONES practicadas a favor de este município o distrito de este periodo.     |            |                         |                          |                 |                  |            |                               |                                                  |          |                              |                 |                | 0      |  |
| 10                     | 29     | MENOS ANT                                                                                                    | CIPO LIQUIDAD                                                                       | DO EN E    | L AÑO ANTE              | non                      |                 |                  |            |                               |                                                  |          |                              |                 |                | 0      |  |
| 0                      | 30     | ANTICIPO DEL AS                                                                                                 | O SIGUENTE (                                                                        | Si existe  | a, liquide pon          | certi ja segun v         | rdo Municipi    | el o distritel ) | Ú          |                               |                                                  |          |                              |                 |                | 0      |  |
|                        | 21     | SANCIONES.                                                                                                    | Extemporaried CORRECCON Secondary One CUML                                          |            |                         |                          |                 |                  |            |                               |                                                  |          |                              |                 |                | 0      |  |
|                        | 32     | MENOS SALI                                                                                                    | N DO A FAVOR DEL PERIODO ANTER: SIN SOLIO, LO DE DEVOLUCIÓN O COMPENSATION          |            |                         |                          |                 |                  |            |                               |                                                  |          |                              |                 |                | 0      |  |
|                        | 21     | TOTAL SALDO                                                                                                    | A CARGO (RE                                                                         | NGLÓ       | N 25-34-27-             | 28-29+30+31-321          | 1               |                  |            |                               |                                                  | -        |                              |                 | 4              | 0.000  |  |
|                        | 34     | TOTAL SALDO                                                                                                    | A FAVOR (RE                                                                         | NGLÓN      | 1 25-21 17-2            | 8-" ++30+31-32) #        | i et resulta    | do es meno       | or a cerd  |                               |                                                  | -        | 0                            |                 |                |        |  |
|                        | 35     | IS VALOR A PAGAR                                                                                                |                                                                                     |            |                         |                          |                 |                  |            |                               |                                                  |          | -                            |                 |                | 40.000 |  |
| 5                      | 36     | DESCUENTO POP                                                                                                   | PRONTO PAG                                                                          | 0/5        | ste. idein              | seu n el Acuerdo Mu      | anicipal o dist | (a)              |            |                               |                                                  |          | _                            |                 |                | 0      |  |
| Ĭ                      | 37     | IT INTERESES DE MORA                                                                                            |                                                                                     |            |                         |                          |                 |                  |            |                               |                                                  |          |                              |                 |                | 0      |  |
|                        | 38     | TOTAL & PAGAR (RENGLÓN 35-36+37)                                                                                |                                                                                     |            |                         |                          |                 |                  |            |                               |                                                  |          |                              |                 |                | 0.000  |  |
|                        |        |                                                                                                    | 39. UOLION 1                                                                        | - Kittan   | 160                     | VOLUNTARIO (Seg          | én instruction  | es del munici    | Dia dia 10 | ii.                           |                                                  |          | 5                            |                 |                | 0      |  |
| 10                     | LLW    | CCKINI PAGIO<br>TARIO (Solamante                                                                                | 42 TOTAL A PA                                                                       | 11 9       | ON PAGO VO              | LUNTARIO (Rengio         | n 38 + 39)      |                  |            |                               |                                                  | _        |                              |                 |                | 0      |  |
| do                     | 009.0  | initia este oposini/                                                                                            | Dastino de mi a                                                                     |            | rearies                 |                          |                 |                  |            |                               |                                                  |          |                              |                 |                |        |  |
| 1                      | FILTER | A DEL DECLARAN                                                                                                  | TE:                                                                                 | 1          |                         |                          |                 |                  | 110        | VA DEL CON                    | NEADOR                                           | 1        | PEVI                         | SOR FEICAL      |                |        |  |
| WB                     |        |                                                                                                    | 1.0                                                                                 | 10 10      | ELECTRO                 | NICAMENTE                |                 |                  |            |                               |                                                  |          |                              |                 |                |        |  |
| E                      | NO.    | IMARI N                                                                                                    | A MUNOZ A                                                                           | CEA.       |                         |                          |                 |                  | -          | ADDE                          | -                                                |          |                              |                 |                |        |  |
| -                      | C.C    | X                                                                                                    | Jul                                                                                 | 1 1        | No                      |                          | -               |                  | 00         |                               | C.E.                                             | - 1      | TP                           | No              |                |        |  |
|                        | m      |                                                                                                    |                                                                                     | th m       |                         |                          |                 |                  |            | ESPACIO P                     | ARA EL NUM                                       | RO DE R  | SPERENCIA R                  | CAUDO FOR       | ALL ARIO No.   | -      |  |
|                        |        |                                                                                                    |                                                                                     |            |                         |                          |                 |                  |            |                               |                                                  |          |                              |                 | -              |        |  |
| -                      |        | 14. 130                                                                                                    | ATTACAL                                                                             | Stassis.   | and a state of the      |                          | 8428            |                  |            |                               |                                                  |          |                              |                 | 2022003        | 2081   |  |
|                        | 85     | -074-                                                                                                    |                                                                                     | EIPAC      | IN PARA SELL            | OD TMEPS                 | prolific.       | EIPACO PA        | RASERA     | AUTOMATIC                     | D DE TRANSA                                      | 0 1003   | MICANIMO D                   | DINTROVO        | IN DE PRICALES | a      |  |
|                        | 1      | NUT ON                                                                                                    |                                                                                     |            |                         |                          |                 |                  |            |                               |                                                  |          |                              |                 |                |        |  |
|                        |        |                                                                                                    |                                                                                     |            |                         |                          |                 |                  |            |                               |                                                  |          |                              |                 |                |        |  |
|                        |        | the second second second second second second second second second second second second second second second se |                                                                                     | _          |                         |                          |                 |                  |            |                               |                                                  |          |                              |                 |                | _      |  |

• En el documento PDF descargado puede observar la estampa de firma electrónica. Lo cual da por culminado el proceso de presentación.

#### Alcaldía de Envigado

Firma electrónica declaración privada

Este documento ha sido firmado a través del componente de firma electrónica de la Alcaldía. A continuación se encuentran los datos de verificación y validación de la firma.

Firma No.1

Firmante: 1111222 - NOMBRE 1 APELLIDO 1 En calidad de: Representante legal Fecha y hora: 2023/02/24 03:22:59 Codigo CEUV: 143600 Correo de notificación: Pruebas@gmail.com ID Contribuyente: 3 900838512 NOMBRE 1 APELLIDO 1 Formulario Unico Decl. ICA 2022002081 2022/0 Digitally signed by MUNICIPIO DE ENVIGADO Date: 2023.02.24 15:47:02 COT Reason: Firma declaracion Location: Envigado

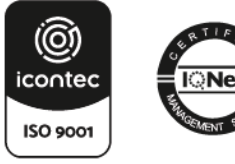

Carrera 43 38 Sur 35 - Palacio Municipal - Piso 3 Teléfono: 6043394000 Ext 4024 hacienda@envigado.gov.co Envigado - Colombia Código postal: 055422 www.envigado.gov.co